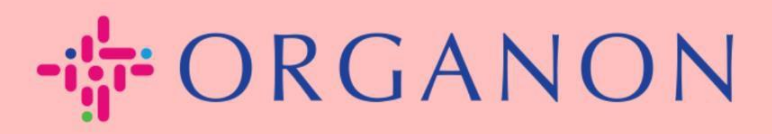

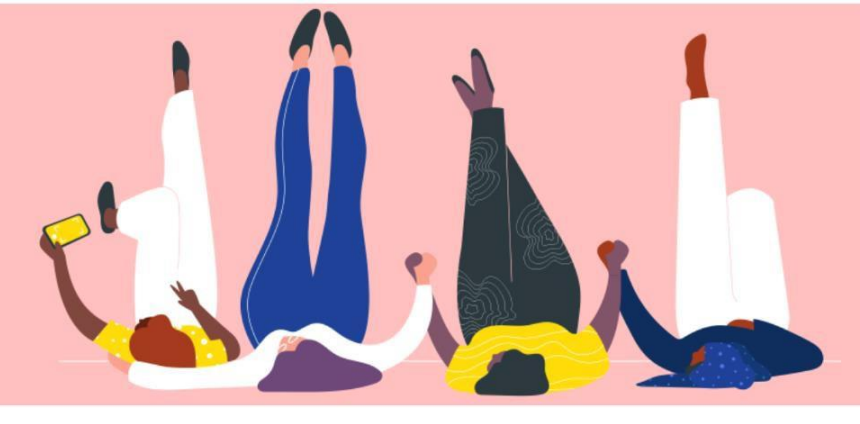

## 多要素認証 (MFA) の設定方

**法** 設定する方法

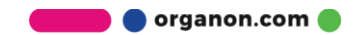

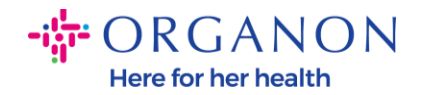

この記事では、Coupaで多要素認証 (MFA)を設定する方法について説明しま。

1. メールアドレスとパスワードを使用して Coupa サプライヤーポータルにロ グインします。

| <b>口: coupa</b> supplier portal |                                                   | Secure |
|---------------------------------|---------------------------------------------------|--------|
|                                 |                                                   |        |
|                                 | ログイン                                              |        |
|                                 | <ul> <li>メールアドレス</li> </ul>                       |        |
|                                 | • パスワード                                           |        |
|                                 |                                                   |        |
|                                 | <i>¤∜4&gt;</i>                                    |        |
|                                 |                                                   |        |
|                                 | 新規のお客様ですか? <mark>アカウントを作成</mark><br>パスワードをお忘れですか? |        |
|                                 |                                                   |        |

2. アカウント設定 をクリックします。

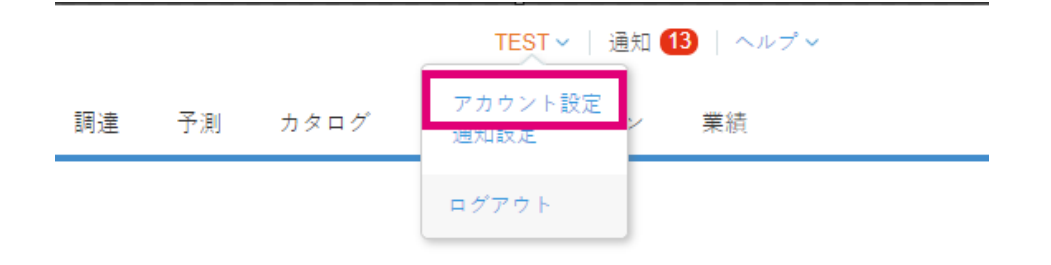

3. セキュリティと多要素認証 をクリックします。

マイアカウント セキュリティと多要素認証

| 設定               | 多要素認証                                                                                                |
|------------------|----------------------------------------------------------------------------------------------------|
| 通知設定             |                                                                                                    |
| セキュリティと多要素認<br>証 | <ul> <li>○ 無効化済み</li> <li>● 支払いの変更のみ(法人または支払先の変更に必要)</li> <li>○ アカウントアクセス(ログイン)と支払いの変更の両方</li> </ul> |
|                  | organon.com                                                                                          |

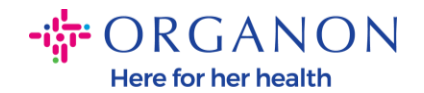

多要素認証には2つのオプションがあります:

## 認証アプリを使用する場合:

4. 認証アプリを使用 をクリックします。

多要素認証

○無効化済み

● 支払いの変更のみ (法人または支払先の変更に必要)

○ アカウントアクセス(ログイン)と支払いの変更の両方

認証アプリ経由 携帯電話のアプリストアから入手できる認証アプリを使用してくださ い。 ◎ デフォルト

テキストメッセージで お使いの電話番号にテキストメッセージで送信されるコードを使用して ください。
○ デフォルト

注意: QRコードが画面に表示されます。

5. QRコードを画面上にそのまま表示させておきます。

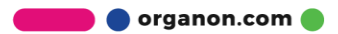

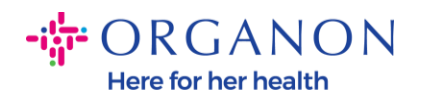

## アプリによる多要素認証

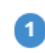

モバイルデバイスでこのQRコードを読み取ってくだ さい。

 モバイルデバイスで任意の認証アプリを開いてください。 詳細情報

• ほとんどのアプリでは「追加」または「+」を選択してQRコー ドをスキャンするか、セキュリティキーをコピーして貼り付け ます。

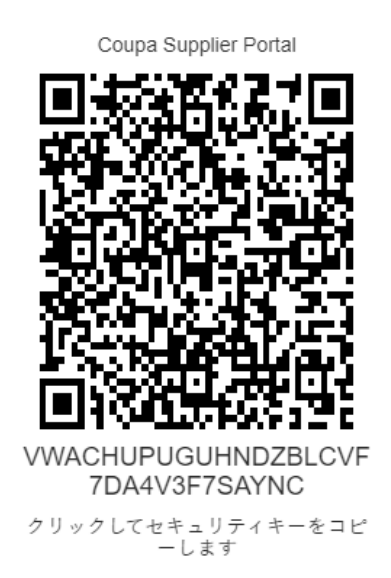

×

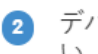

アバイスで6桁の認証コードを入力してくださ い。

| キャンセル | 有効化 |
|-------|-----|
|-------|-----|

コード

- 6. 認証アプリをダウンロードします。Coupa では通常、Microsoft Authenticator のようなアプリを使用します
- アプリをインストールした後:
- 7. アカウントを追加 をクリックします。

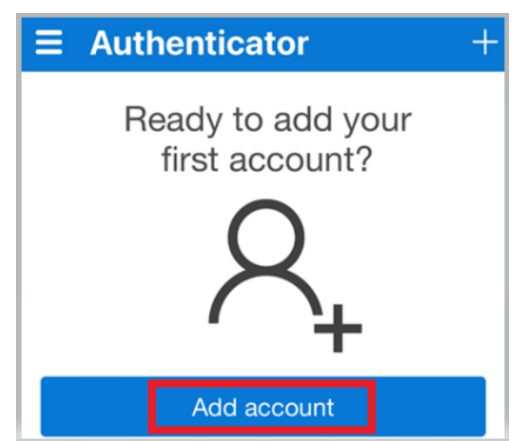

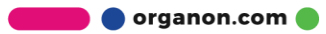

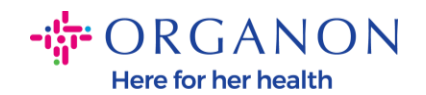

8. その他を選択します.

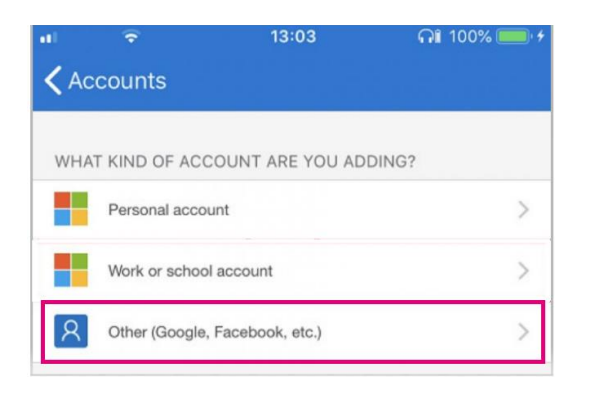

9. 認証アプリにカメラの使用を許可するために OK をクリックします。

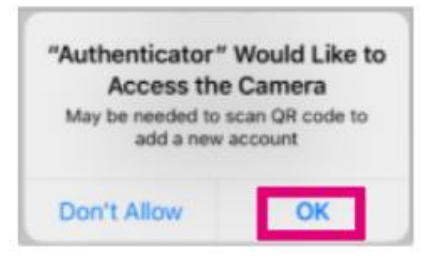

- 注意:アプリがカメラを起動します。
- **10.** カメラの枠内に画面に表示されているQRコードを中央に合わせます。
- **11.**「Authenticator が通知を送信しようとしています」というプロンプトが表示 されたら 許可 をタップします。

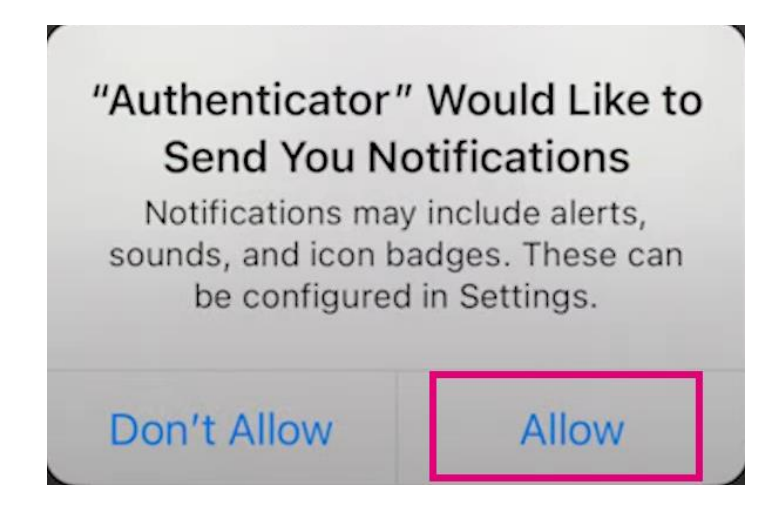

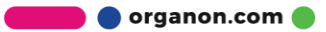

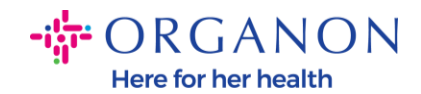

## **12.**完了したら、アプリに表示されたコードをコピーしてコード入力欄に入力し、**有効化**をクリックします。

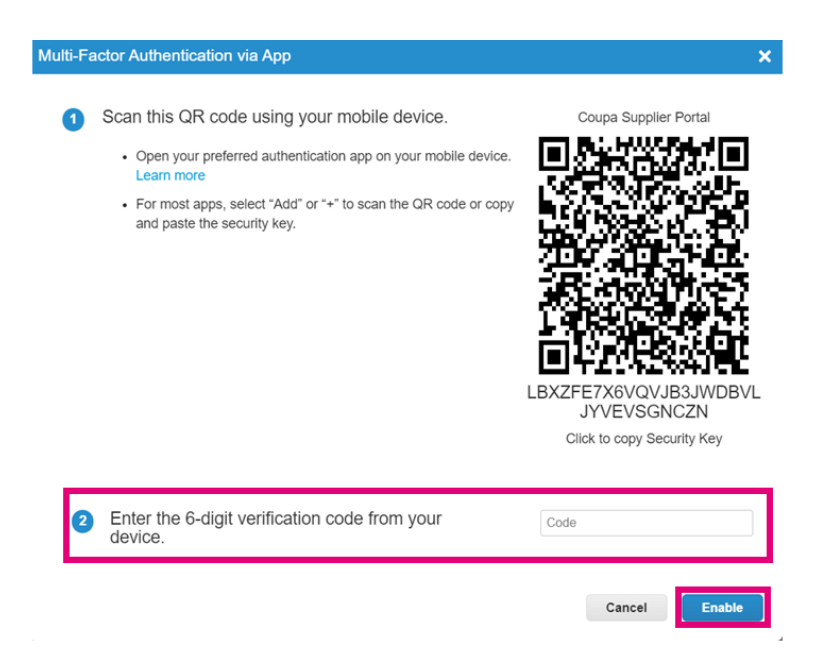

**13.** 認証デバイスやアプリを紛失した場合にアクセスを復元できるよう、リカバ リーコードを保存してください。

| Save Your                                        | Backup Cod                                            | les                                                                                   | ×          |
|--------------------------------------------------|-------------------------------------------------------|---------------------------------------------------------------------------------------|------------|
|                                                  |                                                       |                                                                                       |            |
| These co                                         | des were gener                                        | rated on November 06, 202                                                             | 24         |
| Emergency<br>access if yo<br>app.<br>You can use | recovery codes<br>u lose access to<br>e each recovery | are the <b>only</b> way to resto<br>o your authenticating device<br>r code only once. | re<br>æ or |
| Keep these                                       | somewhere saf                                         | fe but accessible.                                                                    |            |
|                                                  | lqcwzQ                                                | q7lb3Q                                                                                |            |
|                                                  | RuqLng                                                | qUFzPg                                                                                |            |
|                                                  | BxSjXQ                                                | Qh50DQ                                                                                |            |
|                                                  | Сору                                                  | Download Pri                                                                          | int        |
|                                                  |                                                       |                                                                                       |            |
|                                                  |                                                       |                                                                                       |            |